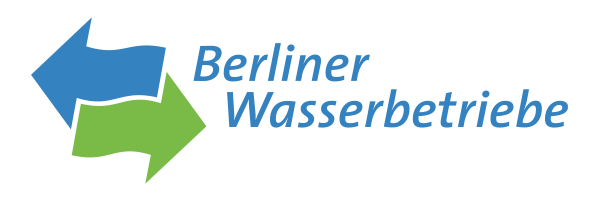

# Nutzer:innenanleitung H2PRO

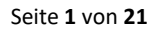

# Nutzeranleitung H2PRO

## Inhaltsverzeichnis

| Nutzeranleitung H2PRO               | 2  |
|-------------------------------------|----|
| Inhaltsverzeichnis                  | 2  |
| 1. Login                            | 3  |
| 2. Zählerstandsmeldung              | 4  |
| 2.1. Massenerfassung via Exceldatei | 4  |
| 2.2 Einzelerfassung                 | 8  |
| 2.3 Plausibilitätsprüfung           | 10 |
| 3. Verbrauchshistorie               | 11 |
| 4. Bestandsliste/-übersicht         | 12 |
| 5. Postbox                          | 13 |
| 6. Anzeige Ihrer Bescheide          | 14 |
| 7. Abschläge                        | 15 |
| 8. Bankdaten                        | 17 |
| 9. Zugriffsverwaltung               | 18 |
| 9.1. Benutzer:in anlegen            | 18 |
| 9.2. Verwaltungsgruppe anlegen      | 20 |
| 10. Meine Aktionen                  | 21 |

#### 1. Login

Rufen Sie bitte in Ihrem Browser die Seite <u>https://h2pro.bwb.de/</u> auf.

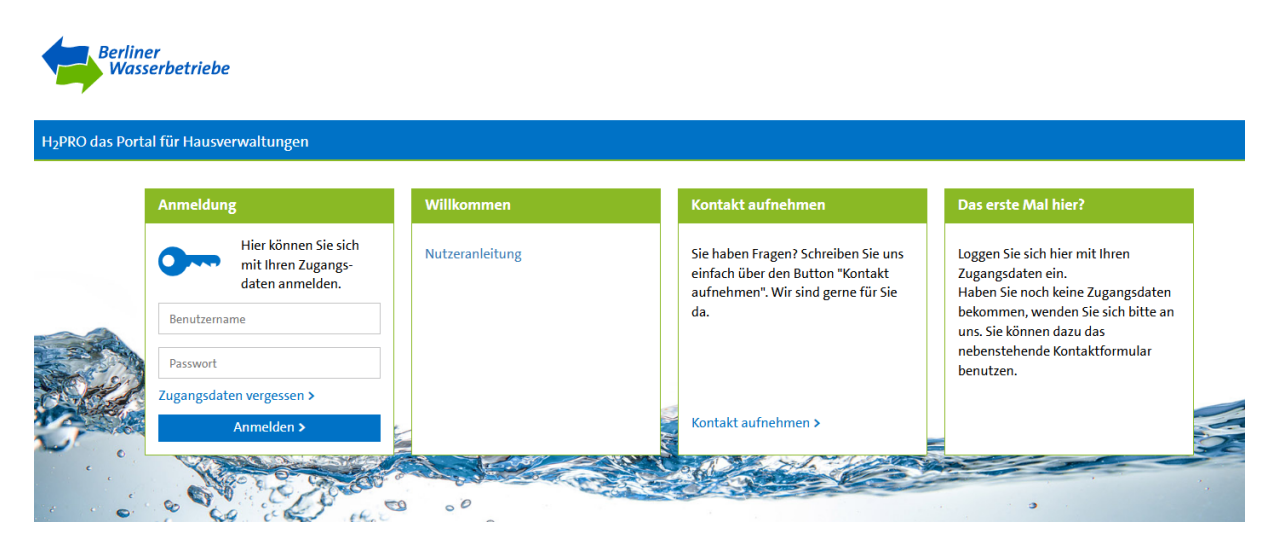

Sie gelangen auf die Startseite und können sich nun mit Ihrem Nutzernamen und Passwort anmelden.

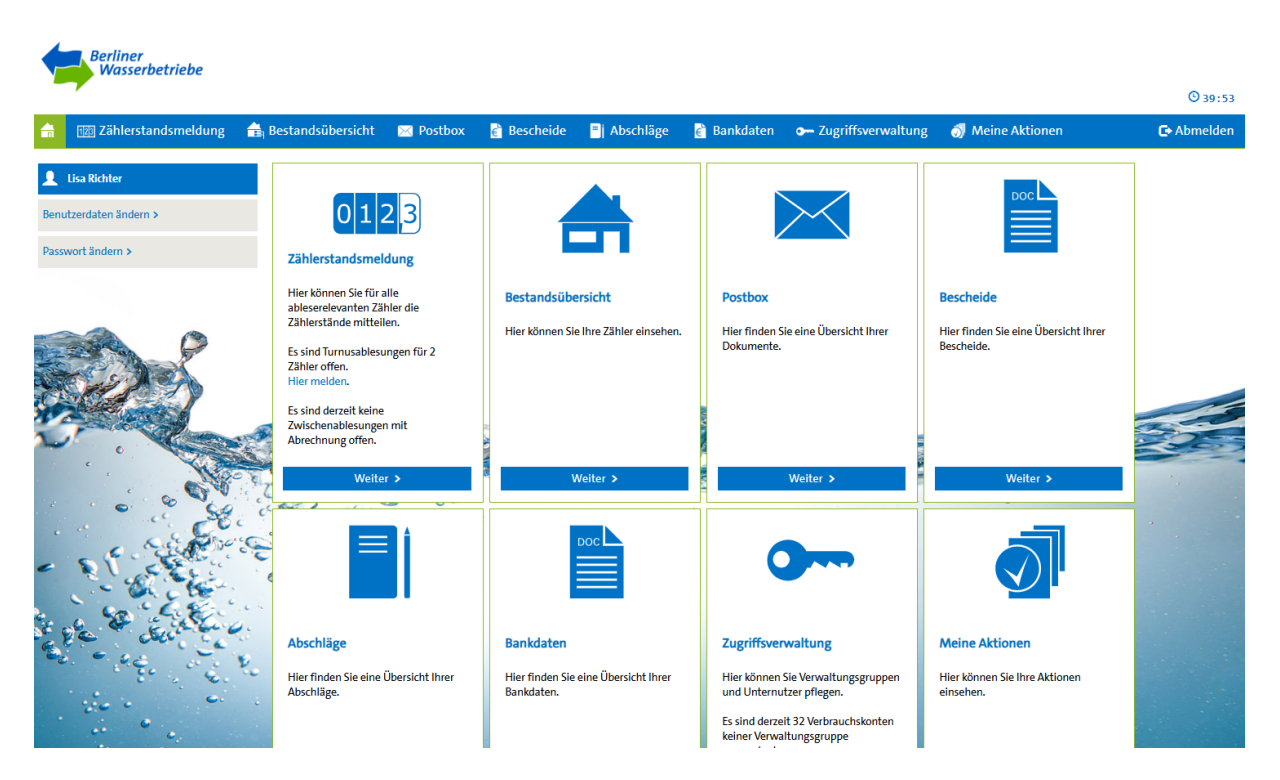

Anschließend befinden Sie sich in Ihrem persönlichen Bereich des Portals. Von hier können Sie alle Funktionen des Portals nutzen.

#### 2. Zählerstandsmeldung

Im H2PRO werden Ihnen zur turnusgemäßen Ablesung nur die Zähler angezeigt, die Sie selbst ablesen. Das bedeutet, dass für Zähler, die sich im Schacht, in der Auftrags- oder der Funkablesung befinden, keine Ableseaufforderung generiert wird.

Für alle Ablesungen, die nicht mit einer Abrechnung verbunden sind, können Sie jederzeit für alle Zähler die Daten erfassen.

#### 2.1. Massenerfassung via Exceldatei

In Ihrem persönlichen Bereich können Sie jederzeit unter Zählerstandsmeldung einsehen, ob offene Jahresablesungen vorhanden sind. In dem Fall erscheint der Hinweis: "Es sind Turnusablesungen für XXX Zähler offen". Mit einem Klick auf hier melden gelangen Sie direkt in die Erfassungsmaske für die relevanten Zähler.

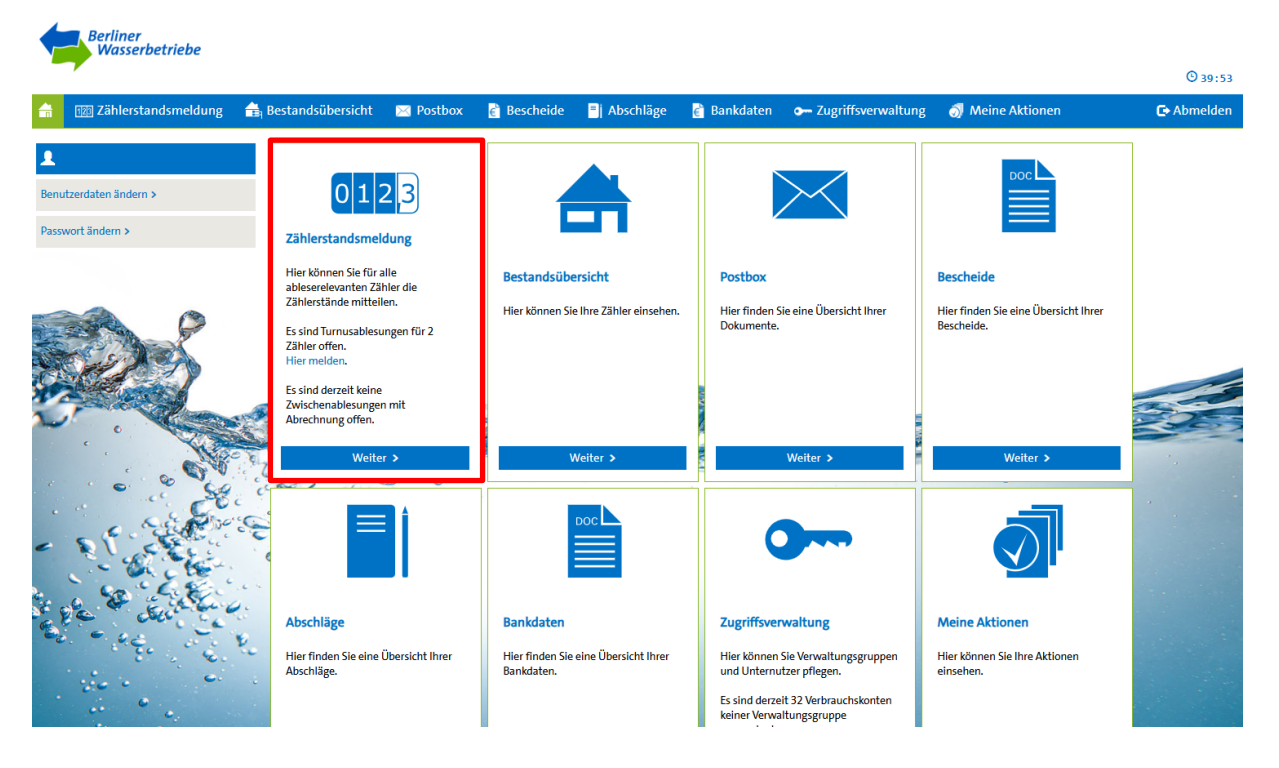

Analog dazu können Sie im Startbildschirm im Feld Zählerstandsmeldung auf weiter klicken. Anschließend können Sie für die Erfassung von Jahreszählerständen den entsprechenden Filter unter Ablesegrund auswählen. Die Filterung wird mit einem Klick auf Suche bestätigt.

| <b>_</b> | 123 Zählerstandsm    | neldung    | 🚖 Bestandsübe                          | rsicht | 🔀 Postbox       | <mark>€</mark> Besc | heide | 📑 Abschläge | 🖹 Bankdaten | • Zugriffsve | erwaltung   | oj Meine | Aktionen | 🕞 Abmelden         |
|----------|----------------------|------------|----------------------------------------|--------|-----------------|---------------------|-------|-------------|-------------|--------------|-------------|----------|----------|--------------------|
| Zä       | hlerstandsmeldung \$ |            |                                        |        |                 |                     |       |             |             |              |             |          | [        | a) (3) (3) (3) (4) |
| Ve       | erbrauchskontonummer | •          |                                        | ]      | Zählernummer:   |                     |       |             | Verwaltu    | ngsgruppe:   | Bitte auswä | hlen     | •        |                    |
| Ał       | olesegrund:          | Jahresat   | olesung 🗸 🗸                            |        |                 |                     |       |             |             |              |             |          |          |                    |
| PL       | Z, Ort:              | Zwi<br>Zwi | schenablesung<br>schenablesung mit Abr | e      | Straße, Hausnur | nmer:               |       |             | Eichjahr:   |              | Bitte auswä | nlen     | •        |                    |
| Re       | ferenz:              | Jahr       | esablesung                             |        |                 |                     |       |             |             |              |             |          |          |                    |
|          |                      |            |                                        |        |                 |                     |       |             |             |              |             |          |          | Suche >            |

Sie erhalten eine Auflistung aller Zähler, für die ein Zählerstand zur Abrechnung mitgeteilt werden muss. Bitte beachten Sie, dass die Anzeige über mehrere Seiten erfolgen kann.

| 🔒 🔞 Zählerstandsme     | eldung 🔒 Be                                                                                                    | estandsübersich         | t 🖂 Postbox     | 👌 Bescheide  | Abschläge  | 👌 Bankdaten | み Zugriffsver   | waltung 🤞       | 🔊 Meine Aktione | n 🕞 Abmelden  |
|------------------------|----------------------------------------------------------------------------------------------------|-------------------------|-----------------|--------------|------------|-------------|-----------------|-----------------|-----------------|---------------|
| Zählerstandsmeldung 🌣  |                                                                                                    |                         |                 |              |            |             |                 |                 |                 |               |
| Verbrauchskontonummer: |                                                                                                    |                         | Zählernummer:   |              |            | Verwaltu    | ngsgruppe:      | Bitte auswähler | n 🔻             |               |
| Ablesegrund:           | Jahresablesung                                                                                                    | •                       |                 |              |            |             |                 |                 |                 |               |
| PLZ, Ort:              | Zwischenable<br>Zwischenable                                                                                                    | esung<br>esung mit Abre | Straße, Hausnun | nmer:        |            | Eichjahr:   |                 | Bitte auswähler | n 🔻             |               |
| Referenz:              | <ul> <li>Jahresablesur</li> <li>Image: Image and Image and</li></ul> | ng 🕨                    |                 |              |            |             |                 |                 |                 |               |
|                        |                                                                                                    |                         |                 |              |            |             |                 |                 |                 | Suche >       |
| Verbrauchskontonum     | mer 🗢 Ort 🗧                                                                                                    | 🗧 Hausnr. 🕈             | Zusatz + PLZ +  | Str. 🗢       | Eichjahr 🗢 | Referenz 🗢  | Verwaltungsgrup | pe Z            | ählernummer 🕈   | Ablesegrund 🗢 |
| Verbrauchskonto        | Berlin                                                                                                    | 1 1                     | 10179           | Neue Jüdenst | r.         |             |                 |                 |                 |               |
| Verbrauchskonto        | Berlin                                                                                                    | 2                       | 10179           | Neue Jüdenst | r.         |             |                 |                 |                 |               |

Scrollen Sie bitte im Bildschirm ganz nach oben. Auf der rechten Seite finden Sie mehrere kleine Symbole. Um eine Exceldatei mit allen relevanten Zähler zu generieren, können Sie alle Einträge mit dem folgenden Button markieren.

| み Zugriffsver | rwaltung    | Meine Aktion | en ( | 🕞 Abmelden |
|---------------|-------------|--------------|------|------------|
|               |             |              |      | B 🕇 🗎      |
| ngsgruppe:    | Bitte auswä | hlen 🔻       |      |            |

Nun werden alle Zähler automatisch markiert. Am unteren Ende des Bildschirms wählen Sie auf der linken Seite Bestandsliste herunterladen aus. Die Exceldatei öffnet sich anschließend außerhalb des Portals.

|      | 1 Zählerstandsme            | ldung     | 🚖 Bestan | dsübersicht | 🖂 Postbox      | € E    | escheide 📑 /   | Abschläge  | 👌 Bankdaten 🛛 | - Zugriffsver | waltung     | 刻 Meine Aktione                | n 🕞 Abmelden  |
|------|-----------------------------|-----------|----------|-------------|----------------|--------|----------------|------------|---------------|---------------|-------------|--------------------------------|---------------|
| Lai  | nerstanusmenuung w          |           |          |             |                |        |                |            |               |               |             |                                |               |
| Ve   | rbrauchskontonummer:        |           |          |             | Zählernumme    | r:     |                |            | Verwaltung    | sgruppe:      | Bitte auswä | ihlen 🔻                        |               |
| Ab   | lesegrund:                  | Jahresabl | esung    | •           |                |        |                |            |               |               |             |                                |               |
| PLZ  | Z, Ort:                     |           |          |             | Straße, Hausni | ummer: |                |            | Eichjahr:     |               | Bitte auswä | ihlen 🔻                        |               |
| Ret  | ferenz:                     |           |          |             |                |        |                |            |               |               |             |                                |               |
|      |                             |           |          |             |                |        |                |            |               |               |             |                                | Suche >       |
|      | Verbrauchskontonum          | mer 🗢     | Ort \$   | Hausnr. 🖨   | Zusatz 🗢       | PLZ \$ | Str. ¢         | Eichjahr 🗢 | Referenz 🗢    | Verwaltungsg  | ruppe       | Zählernummer 🗢                 | Ablesegrund 🗢 |
|      | Verbrauchskonto             |           | Berlin   | 1           |                | 10179  | Neue Jüdenstr. |            |               |               |             |                                |               |
| ~    | Verbrauchskonto             |           | Berlin   | 2           |                | 10179  | Neue Jüdenstr. |            |               |               |             |                                |               |
| 62   | Aktion wählen               |           | 1        |             |                |        |                |            |               | «             | (Eint       | rag: 1 - 2 von 2, Seite: 1 vor | 1) > > 2 ~    |
|      | Zählerstände melden         |           |          |             |                |        |                |            |               |               |             |                                |               |
|      | Zählerliste hochladen       |           |          |             |                |        |                |            |               |               |             |                                |               |
| Impr | es Bestandsliste herunterla | aden      |          |             |                |        |                |            |               |               |             |                                |               |

Speichern Sie diese Liste lokal ab. Sie haben nun die Möglichkeit jederzeit in der Datei Ihre Ableseergebnisse in den Spalten Zählerstand neu und Ablesedatum neu zu erfassen.

| E     | F   | G            | н        | L I                   | J               | к            | L               | М               | N                 | 0                    | Р                 |
|-------|-----|--------------|----------|-----------------------|-----------------|--------------|-----------------|-----------------|-------------------|----------------------|-------------------|
| PLZ   | Ort | Zählernummer | Eichjahr | Verbrauchskontonummer | Zählerstand alt | Ablesung alt | Zählerstand neu | Ablesedatum neu | Verbrauch aktuell | Verbrauch Vorperiode | Verwaltungsgruppe |
| 10179 | Bln | 12345678     | 2023     | -                     | -               |              |                 |                 |                   |                      |                   |
| 10179 | Bln | 87654321     | 2023     |                       |                 | )            |                 |                 |                   |                      |                   |

#### Achtung! Beachten Sie die folgenden Hinweise!

- Löschen Sie keine Zeilen/Spalten
- Fügen Sie keine neuen Zeilen/Spalten ein
- Nehmen Sie keine Veränderungen an der vorgegebenen Reihenfolge vor
- Ändern Sie keine Inhalte (Zählernummern, Verbrauchskontonummern, Anschriften...)
- Sollten Sie Verknüpfungen nutzen, entfernen Sie bitte vor dem Hochladen die Formeln. Der Zählerstand muss als Wert in der Liste stehen, da das Portal keinen Zugriff auf Ihre Verknüpfungen hat.
- Hat ein Zähler keinen Verbrauch, tragen Sie bitte denselben Zählerstand wie im Vorjahr ein, keine "0"

Bestehen Unstimmigkeiten Ihrer Daten, kontaktieren Sie uns einfach per Mail unter h2pro@bwb.de.

#### Excelliste hochladen

Um Ihre Liste hochzuladen, gehen Sie im Portal zurück zum Prozess Zählerstandsmeldung. Dort haben Sie die Möglichkeit am unteren Ende links Ihres Bildschirms die Möglichkeit Zählerliste Hochladen auszuwählen, um Ihre Datei im Portal einzulesen.

|     | 123 Zählerstandsme           | ldung    | 🚖 Bestan | dsübersicht | 🖂 Postbox      | e` B   | escheide 📑    | Abschläge  | <sub></sub> Bankdaten | ⊶ Zugriffsverw | altung       | 콄 Meine Aktione             | n 🕞 Abmelden  |
|-----|------------------------------|----------|----------|-------------|----------------|--------|---------------|------------|-----------------------|----------------|--------------|-----------------------------|---------------|
| 20  | แก่เอาระสถานรากอานนกหรู พ    |          |          |             |                |        |               |            |                       |                |              |                             | 🔤 🖾 🖸 🔳 🖽     |
| v   | erbrauchskontonummer:        |          |          |             | Zählernummer   | :      |               |            | Verwaltur             | gsgruppe:      | itte auswähl | en 🔻                        |               |
| A   | blesegrund:                  | Jahresat | olesung  | •           |                |        |               |            |                       |                |              |                             |               |
| P   | LZ, Ort:                     |          |          |             | Straße, Hausnı | ımmer: |               |            | Eichjahr:             | E              | itte auswähl | en 🔻                        |               |
| R   | eferenz:                     |          |          |             |                |        |               |            |                       |                |              |                             |               |
|     |                              |          |          |             |                |        |               |            |                       |                |              |                             | Suche >       |
| 6   | Verbrauchskontonum           | mer 🕈    | Ort 🕈    | Hausnr. 🕈   | Zusatz 🖨       | PLZ 🗢  | Str. \$       | Eichjahr 🗘 | Referenz 🗢            | Verwaltungsgr  | uppe Z       | ählernummer 🕈               | Ablesegrund 🗢 |
| 1   | Verbrauchskonto              |          | Berlin   | 1           | 1              | .0179  | Neue Jüdenstr |            |                       |                |              |                             |               |
|     | Verbrauchskonto              |          | Berlin   | 2           | 1              | .0179  | Neue Jüdenstr |            |                       |                |              |                             |               |
|     |                              |          |          |             |                |        | -             |            |                       | «              | (Eintrag     | : 1 - 2 von 2, Seite: 1 vor | 1) > > 2~     |
|     | Aktion wahlen                | •        |          |             |                |        |               |            |                       |                |              |                             |               |
| -   | Zählerliste beskladen        |          | · · ·    |             |                |        |               |            |                       |                |              |                             |               |
| Imp | ores Bestandsliste herunterl | aden     | 1        |             |                |        |               |            |                       |                |              |                             |               |

Wählen Sie Ihre Datei aus und lesen Sie diese mit dem Klick auf Weiter ein.

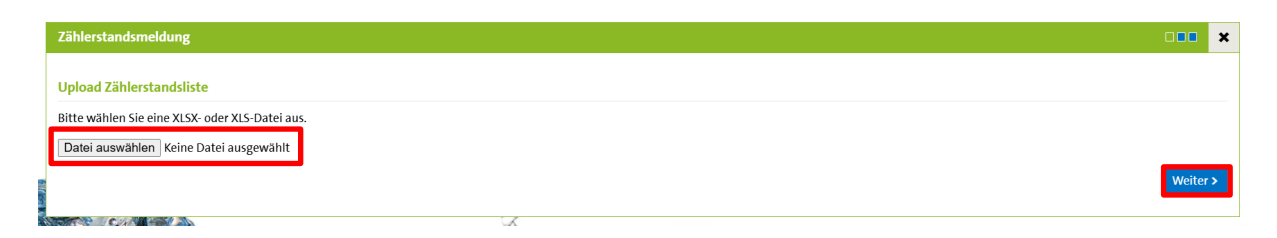

Alle plausiblen Zählerstände werden direkt in unser Abrechnungssystem übergeben. Sie erhalten nach dem Hochladen eine Auflistung aller unplausiblen Zählerstände. Hier müssen Sie Gründe für die Abweichungen angeben. Ist bei der Auswahl nicht der passende Grund dabei, wählen Sie einfach sonstiges aus. Dabei können Sie einen Freitext ergänzen (siehe Seite 10).

Ihre Excelliste können Sie jederzeit im Portal hochladen, auch wenn noch Ableseergebnisse fehlen. Diese können Sie jederzeit ergänzen und die Liste erneut hochladen. Vom Portal werden nur die Zählerstände übermittelt, die neu dazugekommen sind.

#### 2.2 Einzelerfassung

Klicken Sie auf dem Startbildschirm im Feld Zählerstandsmeldung auf weiter.

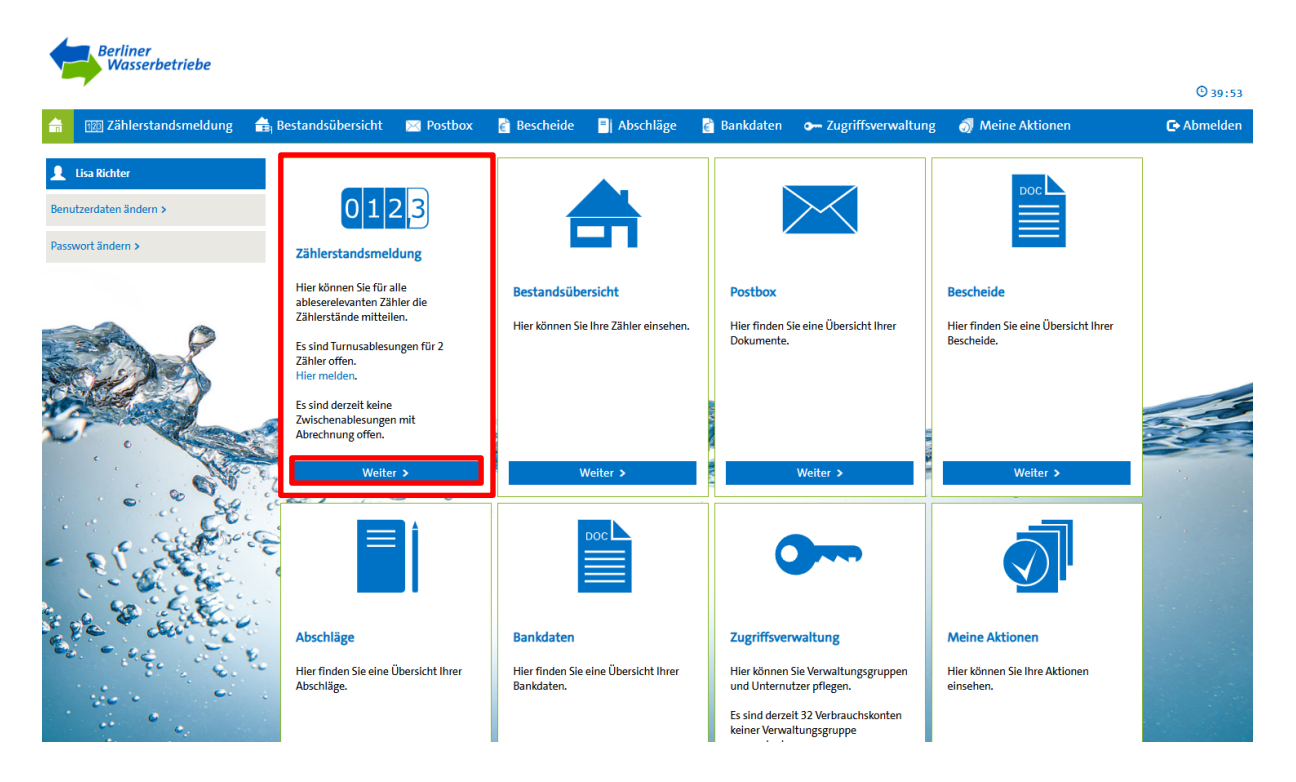

Im oberen Bereich finden Sie diverse Filterungen, um bestimmte Objekte/Zähler/Verbrauchskonten zu finden.

Das Verbrauchskonto taucht im unteren Bereich des Bildschirms auf. Wenn Sie nun auf die Zeile klicken, erhalten Sie ein Auswahlfeld, in der Sie mit einem Klick auf Zählerstandsmeldung den Prozess starten können.

| â  | 120 Zählerstandsme    | ldung      | 🚖 Bestands    | übersicht | 🔀 Postbox       | 💣 Besc | theide 📑 A     | bschläge     | 官 Bankdaten | - Zugriffsverwal | ung 🔊       | Meine Aktionen           | 🕒 Abmelden       |
|----|-----------------------|------------|---------------|-----------|-----------------|--------|----------------|--------------|-------------|------------------|-------------|--------------------------|------------------|
| Zä | hlerstandsmeldung 🌣   |            |               |           |                 |        |                |              |             |                  |             |                          | N 🕄 🕄 🚺 🗎        |
| Ve | rbrauchskontonummer:  |            |               |           | Zählernummer:   |        |                |              | Verwaltur   | ngsgruppe: Bitte | e auswählen | -                        |                  |
| Ab | esegrund:             | Bitte ausv | wählen        | •         |                 |        |                |              |             |                  |             |                          |                  |
| PL | Z, Ort:               |            |               |           | Straße, Hausnur | nmer:  |                |              | Eichjahr:   | Bitt             | e auswählen | -                        |                  |
| Re | ferenz:               |            |               |           |                 |        |                |              |             |                  |             |                          |                  |
| 6  |                       |            |               |           |                 |        |                |              |             |                  |             | Auswahl zurüc            | :ksetzen Suche > |
|    | Verbrauchskontonum    | mer 🛔      | Ort ≜         | Hausnr 🛔  | 7ucatz ≜        | DI7 ≜  | Str ≜          | Fichiahr 🚔   | Referenz ≜  | Verwaltungsgrunn | e 7äh       | lernummer 🚖              | Ablesegrund 🖨    |
| ~  | Verbrauchskon Zähl    | erstandsm  | eldung        | 1         | Lusure          | 10179  | Neue Jüdenstr. | - Cicijuni • |             | Verwartungsgrupp | e Luii      |                          | Abicsegrund      |
|    | Verb<br>Aktion wählen | rauchshist | orie anzeigen |           |                 |        |                |              |             | ~                | (Eintrag:   | 1 - 1 von 1, Seite: 1 vo | n 1) > » 1 🗸     |
|    |                       | 9 Do. C    |               |           | . 0             |        |                |              |             |                  |             |                          |                  |

Sie gelangen automatisch in die Direkterfassung und können den gewünschten Zählerstand erfassen. Mit einem Klick auf weiter, wird der Zählerstand übermittelt.

| Zählerstandsmeldung                     |                                                 |                             |   |                                     | •••• ×   |
|-----------------------------------------|-------------------------------------------------|-----------------------------|---|-------------------------------------|----------|
| Zählerdaten                             |                                                 |                             |   |                                     |          |
| Bitte teilen Sie uns das Ablesedatum un | nd die Zählerstände für alle ausgewählten Zähle | r mit.                      |   |                                     |          |
| VK/Verbrauchsstelle                     | Zählernummer                                    | Ablesedatum                 |   | Zählerstand                         |          |
| VK 200XXXXX<br>Objektanschrift          |                                                 | Letzte Ablesung: 31.12.2023 | Ĩ | Letzter Stand: 7.056 m <sup>3</sup> | m³       |
|                                         |                                                 |                             |   |                                     | Weiter > |

Alle plausiblen Zählerstände werden direkt in unser Abrechnungssystem übergeben. Sie erhalten nach dem Hochladen eine Auflistung aller unplausiblen Zählerstände. Hier müssen Sie Gründe für die Abweichungen angeben. Ist bei der Auswahl nicht der passende Grund dabei, wählen Sie einfach sonstiges aus. Dabei können Sie einen Freitext ergänzen (siehe Seite 10).

Es ist ebenfalls möglich mehrere Objekte zur Einzelerfassung auszuwählen. Klicken Sie dazu in die Kästchen vor den entsprechenden Verbrauchskontonummern um diese zu markieren. Anschließend können Sie ganz unten links im Bildschirm die Auswahl Zählerstände melden auswählen.

| ľ      | i    | 120 Zählerstandsmeldung                  | 🔒 Best   | tandsübersic | ht 🖂 Postbox   | 🔮 Bescheide 🛛  | Abschläge  | 👌 Bankdaten | ⊶ Zugriffsverwaltung | ਗ਼ Meine Aktionen              | 🕞 Abmelden          |
|--------|------|------------------------------------------|----------|--------------|----------------|----------------|------------|-------------|----------------------|--------------------------------|---------------------|
|        |      | verbrauchskontonummer 👻                  | Urt ∓    | Hausnr. 👻    | Zusatz ∓ PLZ ∓ | str. ∓         | Eicnjanr 👻 | keterenz ÷  | verwaitungsgruppe    | Zaniernummer 👻                 | Adiesegruna 👻       |
|        |      | Verbrauchskonto                          | Berlin   | 1            | 10179          | Neue Jüdenstr. |            |             |                      |                                |                     |
|        | ~    | Verbrauchskonto                          | Berlin   | 2            | 10179          | Neue Jüdenstr. |            |             |                      |                                |                     |
|        |      | Verbrauchskonto                          | Berlin   | 3            | 10179          | Neue Jüdenstr. |            |             |                      |                                |                     |
|        |      | Verbrauchskonto                          | Berlin   | 4            | 10179          | Neue Jüdenstr. |            |             |                      |                                |                     |
|        |      | Verbrauchskonto                          | Berlin   | 5            | 10179          | Neue Jüdenstr. |            |             |                      |                                |                     |
| CAN II | ~    | Verbrauchskonto                          | Berlin   | 6            | 10179          | Neue Jüdenstr. |            |             |                      |                                |                     |
|        |      | Verbrauchskonto                          | Berlin   | 7            | 10179          | Neue Jüdenstr. |            |             |                      |                                |                     |
|        |      | Verbrauchskonto                          | Berlin   | 8            | 10179          | Neue Jüdenstr. |            |             |                      |                                |                     |
| 1      | ~    | Verbrauchskonto                          | Berlin   | 9            | 10179          | Neue Jüdenstr. |            |             |                      |                                |                     |
|        |      | Verbrauchskonto                          | Berlin   | 10           | 10179          | Neue Jüdenstr. |            |             |                      |                                |                     |
|        | 3    | Aktion wählon                            | 1        |              |                |                |            |             | < (Eintrag:          | 1 - 10 von 63, Seite: 1 von 7) | > » 10 •            |
| Ľ      | 1    | Zählerstände melden                      | <b>—</b> |              |                |                |            |             |                      |                                |                     |
|        | 1    | Zählerliste hochladen                    |          | 0            |                |                |            |             |                      |                                | A CONTRACTOR OF THE |
| Ir     | npre | <sup>4</sup> Bestandsliste herunterladen | t        |              |                |                |            |             |                      |                                |                     |

Anschließend gelangen Sie ebenfalls automatisch zur Direkterfassung.

#### 2.3 Plausibilitätsprüfung

Im Anschluss an Ihre Zählerstandsmeldung erhalten Sie eine Auflistung aller unplausiblen Zählerstände, sofern unplausible Ablesungen vorhanden sind.

Sie haben die Möglichkeit Ihre Eingabe noch einmal zu korrigieren oder einen Grund für die Verbrauchsabweichung anzugeben.

|                                   |                                                    | Bitte auswählen<br>Gewerbliche Nutzung geändert |                             |   |                                     | C Abr          | nelden |
|-----------------------------------|----------------------------------------------------|-------------------------------------------------|-----------------------------|---|-------------------------------------|----------------|--------|
|                                   |                                                    | Längere Abwesenheit                             |                             |   |                                     |                |        |
| Zahlerstandsmeldung               |                                                    | Mehr Bewohner                                   |                             |   |                                     |                | ×      |
|                                   |                                                    | Mehr Gartenbewässerung                          |                             |   |                                     |                |        |
| Zählerdaten                       |                                                    | Neues Schwimmbecken                             |                             |   |                                     |                |        |
|                                   | nierdaten                                          |                                                 |                             |   |                                     |                |        |
| Bitte teilen Sie uns das Ableseda | tum und die Zählerstände für alle ausgewählten Zäh | let Weniger Bewohner                            |                             |   |                                     |                |        |
| VK /Verbrauchsstelle              | 7ählernummer                                       | Weniger Gartenbewässerung                       | Ablesedatum                 |   | 7ählerstand                         |                |        |
| vity verbrauchisstene             | Zamernunmer                                        | Sonstiges (bitte angeben)                       | Ablesedatum                 |   | Zamerstanu                          |                |        |
| VK 200XXXXXX                      | :12345678                                          | Längere Abwesenheit                             | 31.12.2024                  | = | 1150                                | m <sup>3</sup> | 0      |
| Objektanschrift                   |                                                    |                                                 | Letzte Ablesung: 31.12.2023 |   | Letzter Stand: 1.108 m <sup>3</sup> |                | -,     |

Sollte kein passender Grund in der vorgegebenen Auswahl enthalten sein, können Sie das Feld sonstiges auswählen. Hier haben Sie die Möglichkeit einen kurzen Freitext zu formulieren.

| Zählerstandsmeldung               |                                          |                                        |                                                                       |                                    |      | × |
|-----------------------------------|------------------------------------------|----------------------------------------|-----------------------------------------------------------------------|------------------------------------|------|---|
| Zählerdaten                       |                                          |                                        |                                                                       |                                    |      |   |
| Bitte teilen Sie uns das Ableseda | tum und die Zählerstände für alle ausgev | vählten Zähler mit.                    |                                                                       |                                    |      |   |
| VK/Verbrauchsstelle               | Zählernummer                             | Grund                                  | Ablesedatum                                                           | Zählerstand                        |      |   |
| VK 200XXXXXX<br>Objektanschrift   | 12345678                                 | Sonstiges (bitte angeben)<br>Baustelle | <ul> <li>✓ 31.12.2024</li> <li>Letzte Ablesung: 31.12.2023</li> </ul> | Etzter Stand: 1.108 m <sup>3</sup> | m³ 9 |   |

#### 3. Verbrauchshistorie

Sie haben jederzeit die Möglichkeit sich die Verbrauchshistorie der einzelnen Zähler anzeigen zu lassen. Die Funktion steht sowohl im Menüpunkt Zählerstandsmeldung sowie in der Bestandsübersicht zur Verfügung.

Mit einem Rechtsklick in die Zeile des gewünschten Zählers erhalten Sie die Auswahl Verbrauchshistorie anzeigen.

|    | 120 Zählerstandsme    | ldung       | 🚖 Bestands   | übersicht | 🔀 Postbox       | <sub>6</sub> Bes | cheide 📑 A    | bschläge   | 💣 Bankdaten | - Zugriffsverwalt | ung 🔊     | Meine Aktionen           | C+ Abmelden      |
|----|-----------------------|-------------|--------------|-----------|-----------------|------------------|---------------|------------|-------------|-------------------|-----------|--------------------------|------------------|
| Zä | ihlerstandsmeldung 🌣  |             |              |           |                 |                  |               |            |             |                   |           |                          |                  |
| v  | erbrauchskontonummer: |             |              |           | Zählernummer:   |                  |               |            | Verwaltun   | gsgruppe: Bitte   | auswählen | -                        |                  |
| A  | blesegrund:           | Bitte ausw  | vählen       | •         |                 |                  |               |            |             |                   |           |                          |                  |
| Р  | LZ, Ort:              |             |              |           | Straße, Hausnur | nmer:            |               |            | Eichjahr:   | Bitte             | auswählen | -                        |                  |
| R  | eferenz:              |             |              |           |                 |                  |               |            |             |                   |           |                          |                  |
|    |                       |             |              |           |                 |                  |               |            |             |                   |           | Auswahl zurü             | sksetzen Suche > |
| 6  | Verbrauchskontonum    | mer 🗢       | Ort 🕈        | Hausnr. 🗢 | Zusatz 🗢        | PLZ \$           | Str. ¢        | Eichjahr 🗢 | Referenz 🗢  | Verwaltungsgruppe | Zäh       | lernummer 🕈              | Ablesegrund 🗢    |
|    | Verbrauchskon Zähle   | erstandsme  | ldung        | 1         |                 | 10179            | Neue Jüdenstr |            |             |                   |           |                          |                  |
|    | Verb<br>Aktion wählen | rauchshisto | rie anzeigen |           |                 |                  |               |            |             | K                 | (Eintrag: | 1 - 1 von 1, Seite: 1 vo | on 1) > > 1 ~    |

Nachfolgend erhalten Sie die Übersicht aller Verbrauchs- und Abrechnungszeiträume/-daten zum ausgewählten Zähler.

| Detai     | ls zu | m Verbrauch |                                                                                      |   |                         |                          |                         |   |                         | × |
|-----------|-------|-------------|--------------------------------------------------------------------------------------|---|-------------------------|--------------------------|-------------------------|---|-------------------------|---|
| :         | 2500  |             | 01.01.2023 - 31.12.2023<br>• Verbrauch: 2.218 m <sup>3</sup><br>2.218 m <sup>3</sup> |   | Verbrauch               | Zähler : <b>12345678</b> |                         |   |                         |   |
| :         | 000   |             |                                                                                      |   | 1.919 m³                |                          | 1.919 m <sup>3</sup>    |   |                         |   |
| dh Wasser | 500   |             |                                                                                      |   |                         |                          |                         |   |                         |   |
| erbrau    | 000   |             |                                                                                      |   |                         |                          |                         |   | 999 m³                  |   |
| >         | 500   |             |                                                                                      |   | -                       |                          |                         |   |                         |   |
|           | 0     |             | 01.01.2023 - 31.12.2023                                                              | 1 | 01.01.2022 - 31.12.2022 |                          | 01.01.2021 - 31.12.2021 | I | 26.06.2020 - 31.12.2020 |   |
|           |       |             |                                                                                      |   |                         | Verbrauch                |                         |   |                         |   |
|           | (14   | 6. 9. M     |                                                                                      |   |                         |                          |                         |   |                         |   |

#### 4. Bestandsliste/-übersicht

In Ihrem persönlichen Bereich können Sie sich mit der Auswahl des Menüpunktes Bestandsübersicht eine Übersicht Ihres Gesamtbestandes anzeigen lassen oder herunterladen. Hier finden Sie sowohl ableserelevante (Zähler die von Ihnen selbst abgelesen werden) als auch nicht ableserelevante Zähler (Zähler die sich in der Schacht-, Funk- oder Auftragsablesung befinden).

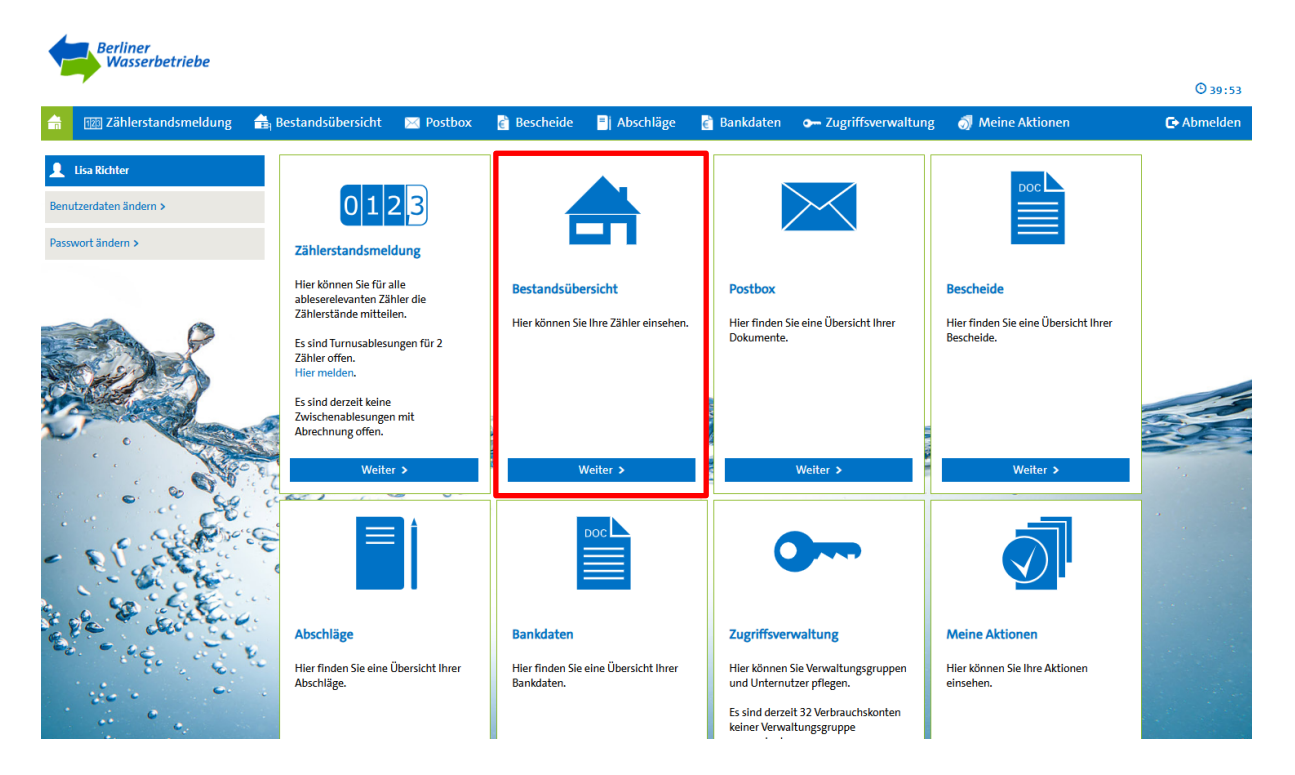

Wie bei der Zählerstandsmeldung haben Sie die Möglichkeit anhand unterschiedlicher Filter nach bestimmten Objekten/Zählern zu suchen.

Sie können auch hier sowohl für eine Auswahl an Zählern als auch für den Gesamtbestand eine Excelliste generieren und herunterladen. Das Vorgehen ist analog zur Zählerstandsmeldung (ab Seite 5).

#### 5. Postbox

Im Portal haben Sie in der Postbox Zugriff auf einige Korrespondenz, die Sie von uns per Post erhalten haben (z.B. Begrüßungsschreiben, Terminanschreiben, Wechselscheine, etc.). Diese wird nach und nach um weiteren Dokumente ergänzt.

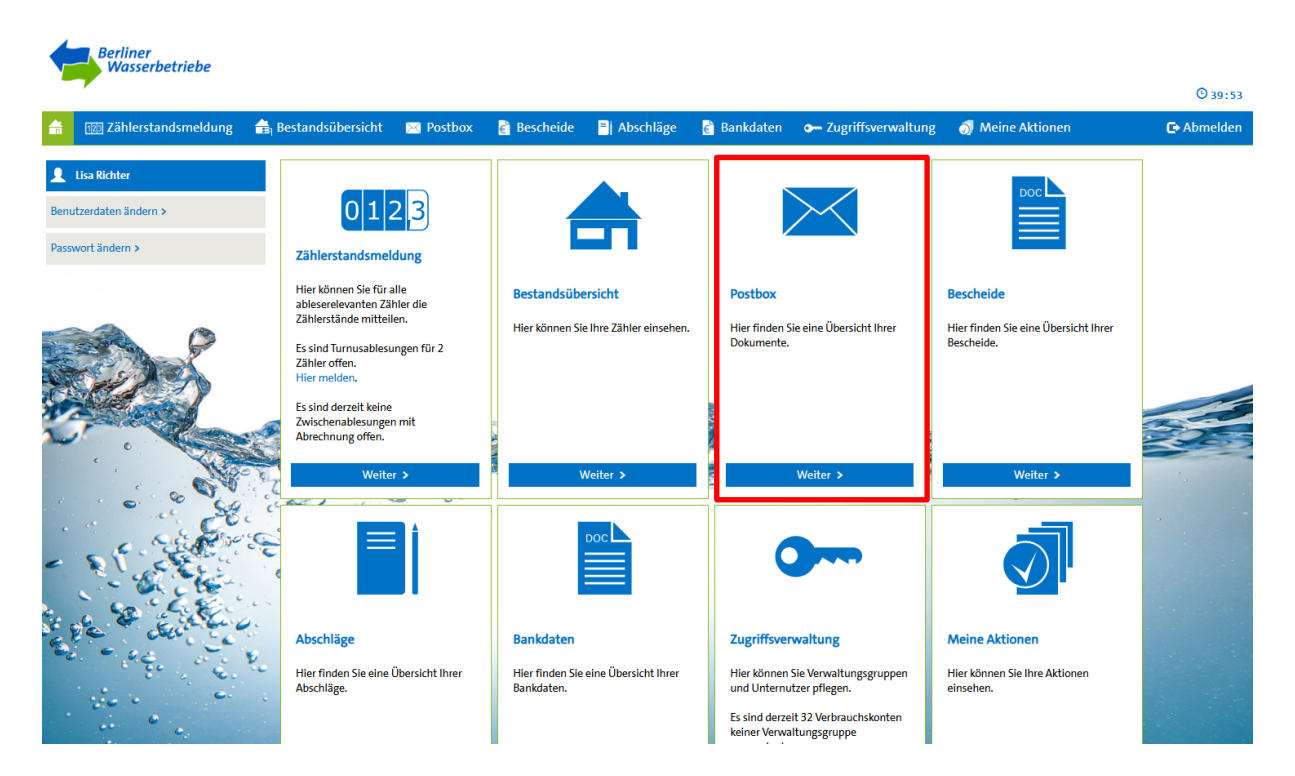

Auch hier haben Sie als Erstes die Möglichkeit nach bestimmten Verbrauchskonten/Objekten zu suchen. Um die Dokumente für das jeweilige Verbrauchskonto einzusehen, klicken Sie auf die entsprechende Zeile und wählen Dokumente anzeigen.

| Postbox 🗢                     |       |        |                |           | 🗈 🔰 🖬    |  |  |
|-------------------------------|-------|--------|----------------|-----------|----------|--|--|
| Verbrauchskontonummer:        |       |        |                |           |          |  |  |
| PLZ, Ort: Hausnummer, Zusatz: |       |        |                |           |          |  |  |
|                               |       |        |                |           | Suche >  |  |  |
| Verbrauchskontonummer \$      | PLZ ¢ | Ort ¢  | Str. ¢         | Hausnr. 🗢 | Zusatz ¢ |  |  |
| Verbrauchskonto               | 10179 | Berlin | Neue Jüdenstr. | 2         |          |  |  |
| Verbrauchskonto               | 10179 | Berlin | Neue Jüdenstr. | 1         |          |  |  |

Sie erhalten eine Auflistung Ihrer Dokumente. Diese können Sie jederzeit öffnen und abspeichern.

| Dokumente                     |            |          |  |  |  |  |  |  |
|-------------------------------|------------|----------|--|--|--|--|--|--|
| Dokument                      | Datum      |          |  |  |  |  |  |  |
| debührenbescheid              | 08.01.2025 | anzeigen |  |  |  |  |  |  |
| debührenbescheid              | 08.01.2024 | anzeigen |  |  |  |  |  |  |
| information zum Zählerwechsel | 01.12.2023 | anzeigen |  |  |  |  |  |  |
| 🖻 Terminankündigung           | 06.11.2023 | anzeigen |  |  |  |  |  |  |
| Gebührenbescheid              | 05.01.2023 | anzeigen |  |  |  |  |  |  |

#### 6. Anzeige Ihrer Bescheide

Ihre Gebührenbescheide können Sie jederzeit online einsehen und abspeichern. Wählen Sie dazu einfach im Hauptmenü das Feld Bescheide aus.

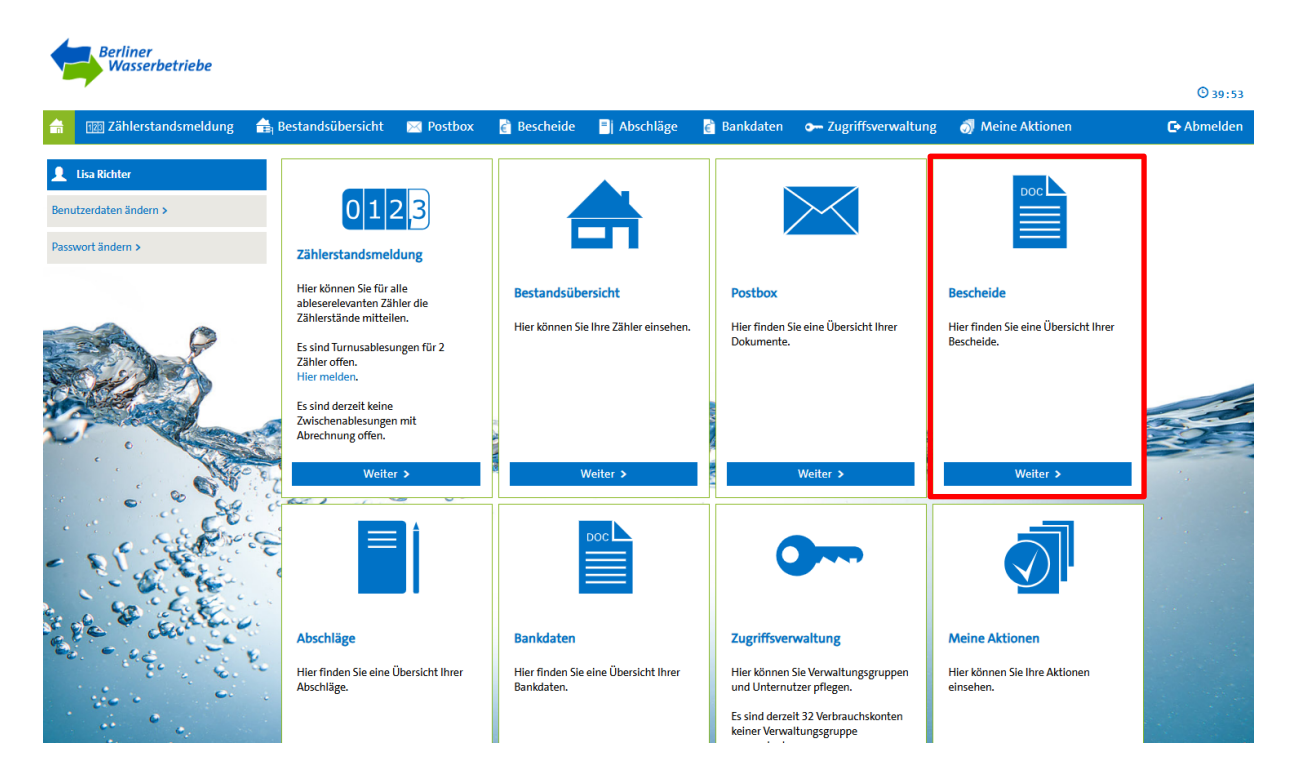

Auch hier haben Sie die Möglichkeit nach unterschiedlichen Kriterien zu Filtern und nach bestimmten Bescheiden zu suchen. Mit einem Klick auf die entsprechende Zeile des gewünschten Verbrauchskontos/Objektes öffnet sich Ihr Gebührenbescheid als PDF in einem separaten Fenster. Sie können diesen Bescheid einfach abspeichern.

| Bescheide 🌣            |                 |        |           |          |        |                |                     |         |            | 🔊 🚺 🖬       |
|------------------------|-----------------|--------|-----------|----------|--------|----------------|---------------------|---------|------------|-------------|
| Verbrauchskontonummer: |                 |        | Beschei   | dnummer: |        |                | Datum:              | von -   | bis        |             |
| Verwaltungsgruppe:     | Bitte auswählen | •      |           |          |        |                |                     |         |            |             |
| PLZ, Ort:              |                 |        | Straße:   |          |        |                | Hausnummer, Zusatz: |         |            |             |
| Referenz:              |                 |        |           |          |        |                |                     |         |            |             |
|                        |                 |        |           |          |        |                |                     |         |            | Suche >     |
| Verbrauchskonton       | ummer 🕈         | Ort ¢  | Hausnr. 🗢 | Zusatz 🖨 | PLZ \$ | Str. ¢         | Bescheidnummer 🗢    | Datum 🕈 | Referenz 🗢 | storniert 🗢 |
| Verbrauchskont         | 0               | Berlin | 1         |          | 10179  | Neue Jüdenstr. |                     |         |            |             |

#### 7. Abschläge

Im Menüpunkt Abschläge haben Sie Zugriff auf alle Abschlagspläne Ihrer Objekte. Sie können diese individuell anpassen.

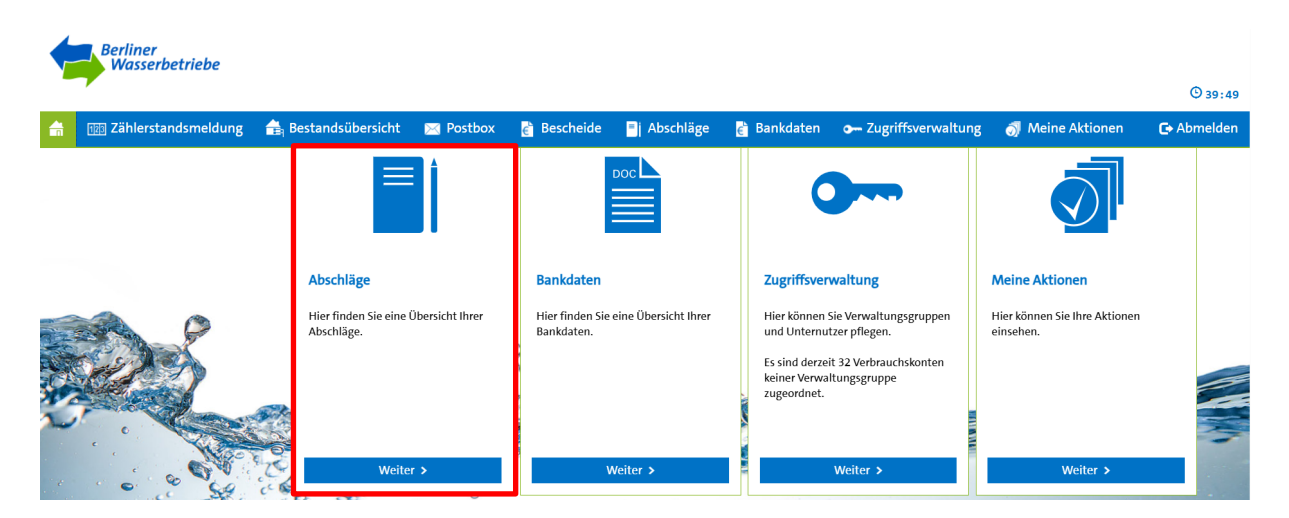

Dazu können Sie einfach anhand der unterschiedlichen Filter nach einem bestimmten Objekt/Zähler suchen. Klicken Sie anschließend in die entsprechende Zeile und wählen Sie Abschlag ändern.

| Abschläge 🕈             |        |                      |                           |       |                |                      |         |
|-------------------------|--------|----------------------|---------------------------|-------|----------------|----------------------|---------|
| Verbrauchskontonummer:  |        |                      |                           |       |                |                      |         |
| PLZ, Ort: Straß         | 2:     |                      |                           |       |                |                      |         |
|                         |        |                      |                           |       |                | Auswahl zurücksetzen | Suche > |
| Verbrauchskontonummer 🗢 | Ort 🕈  | Hausnr. 🕈            | Zusatz 🗢                  | PLZ 🗢 | Str. +         | Abschlag 🗢           |         |
| Verbrauchskont          | Berlin | 1                    |                           | 10179 | Neue Jüdenstr. | 250 EUR              |         |
| Abschiag andern         |        | < (Eintrag: 1 - 1 vo | on 1, Seite: 1 von 1) 💿 💿 | 1~    |                |                      |         |

Es öffnet sich die Änderungsmaske. Hier finden Sie die Übersicht, welche Abschläge wann fällig sind, wie hoch der Abschlagsbetrag ist und welche Abschläge offen und welche bezahlt sind.

Zum Ändern der Abschlagbeträge können Sie im unteren Bereich den neuen Wunschbetrag erfassen und das Gültigkeitsdatum auswählen.

| Abschlag ändern   |                                                                                                    |                                                                                                    | ••• ×                                                                    |  |  |  |  |  |
|-------------------|----------------------------------------------------------------------------------------------------|----------------------------------------------------------------------------------------------------|--------------------------------------------------------------------------|--|--|--|--|--|
| Ihr Abschlagsplan |                                                                                                    |                                                                                                    |                                                                          |  |  |  |  |  |
|                   | Dies ist Ihr aktueller Abschlagsplan für das Verbrauchs                                                                                                    | konto 200XXXXX                                                                                                    |                                                                          |  |  |  |  |  |
|                   | Fällig am                                                                                                    | Betrag                                                                                                    | Status                                                                   |  |  |  |  |  |
|                   | 04.03.2025                                                                                                    | 2.436,00€                                                                                                    | bezahlt                                                                  |  |  |  |  |  |
|                   | 02.05.2025                                                                                                    | 2.436,00 €                                                                                                    | offen                                                                    |  |  |  |  |  |
|                   | 02.07.2025                                                                                                    | 2.436,00 €                                                                                                    | offen                                                                    |  |  |  |  |  |
|                   | 01.09.2025                                                                                                    | 2.436,00 €                                                                                                    | offen                                                                    |  |  |  |  |  |
|                   | 03.11.2025                                                                                                    | 2.436,00 €                                                                                                    | offen                                                                    |  |  |  |  |  |
| Abschlag ändern   |                                                                                                    |                                                                                                    |                                                                          |  |  |  |  |  |
|                   | Über diese Funktion können Sie die zukünftigen Absch<br>wählen Sie ein Datum, ab dem dieser gültig sein soll. D<br>über diese Grenzen hinaus, nutzen Sie bitte die Funktie | läge für Ihre Verträge ändern. Bitte geben Sie Ihren g<br>Ier neue Abschlagsbetrag darf. max. 10% vom aktuel<br>on Kontakt. | ewünschten Abschlagsbetrag ein und<br>Ien Wert abweichen, bei Änderungen |  |  |  |  |  |
| Betrag *:         | 2200                                                                                                    |                                                                                                    | €                                                                        |  |  |  |  |  |
| Gültig ab *:      | Bitte auswählen                                                                                                    |                                                                                                    | •                                                                        |  |  |  |  |  |
|                   | Bitte auswählen                                                                                                    |                                                                                                    |                                                                          |  |  |  |  |  |
|                   | 02.07.2025                                                                                                    |                                                                                                    |                                                                          |  |  |  |  |  |
|                   | 01.09.2025                                                                                                    |                                                                                                    |                                                                          |  |  |  |  |  |
| C. C. V           | 03.11.2025                                                                                                    |                                                                                                    |                                                                          |  |  |  |  |  |

Mit einem Klick auf Weiter erhalten Sie eine Bestätigungsseite. Hier können Sie den Prozess mit Absenden abschließen oder Abbrechen, indem Sie auf Zurück klicken.

Beachten Sie bitte, dass Sie diesen Prozess pro Geschäftsjahr nur **einmal** ausführen können. Bitte kontaktieren Sie uns, wenn weitere Änderungen gewünscht sind.

### 8. Bankdaten

...Coming soon... Wir arbeiten hier bereits für Sie an der Ausprägung der Funktion.

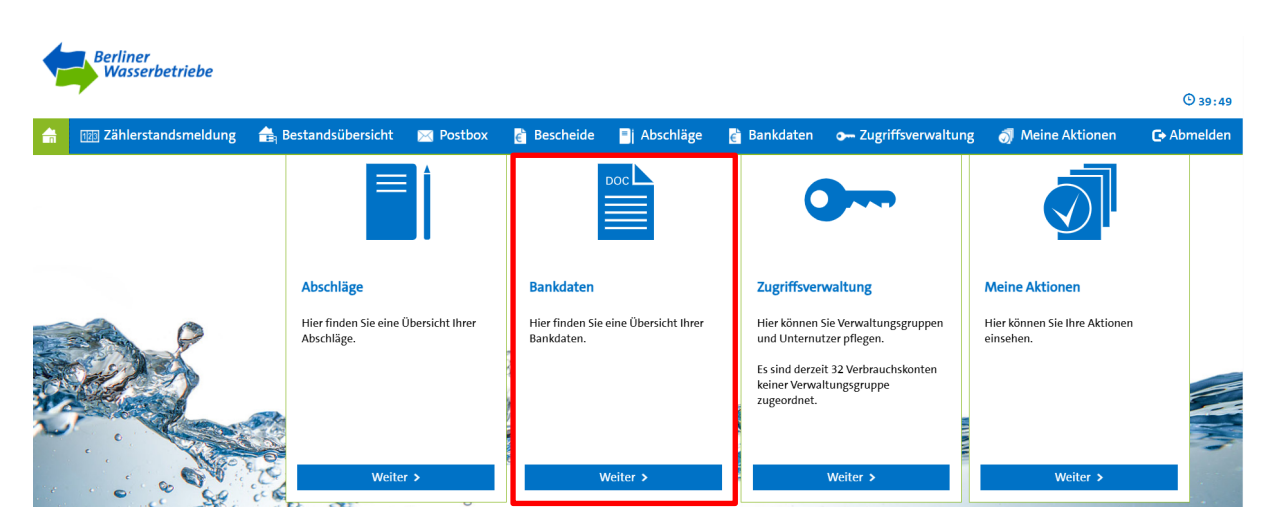

#### 9. Zugriffsverwaltung

Sie erhalten von uns immer einen Administrator:innenzugang. Diese Administrator:in hat die Möglichkeit im Menüpunkt Zugriffsverwaltung weitere Nutzer:innen anzulegen. Außerdem kann mittels sogenannter Verwaltungsgruppen definiert werden, welche Objekte die einzelnen Benutzer:innen einsehen und bearbeiten können. Damit haben Sie die Möglichkeit, sich eine eigene Struktur zur optimalen Verwaltung Ihres Bestandes aufzubauen.

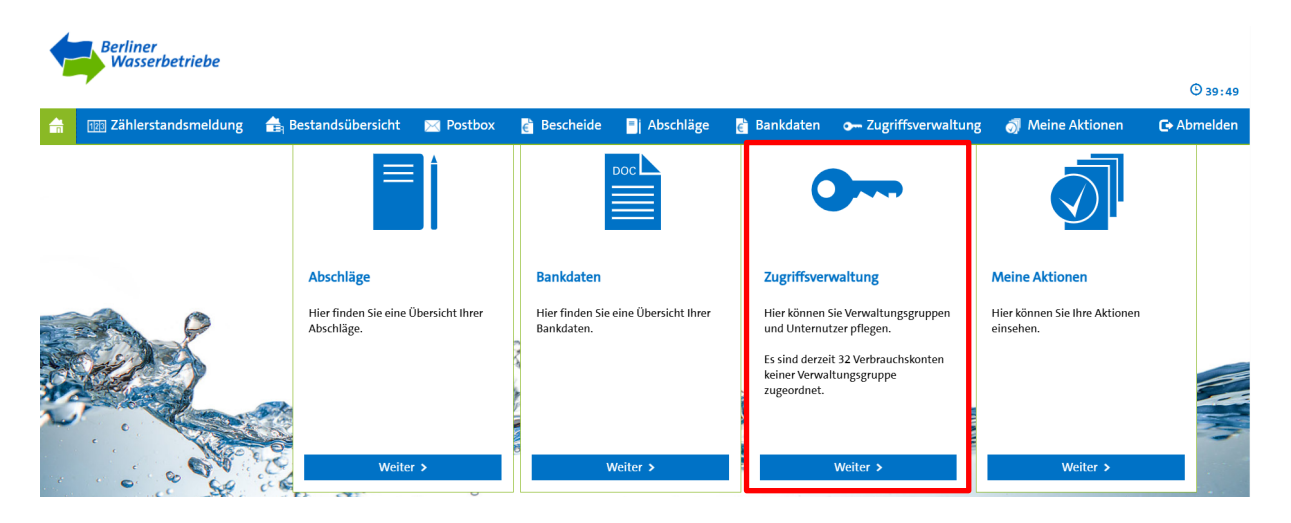

#### 9.1. Benutzer:innen anlegen

Unter dem Feld Benutzer werden der Administrator:in alle vorhandenen Nutzer:innen angezeigt.

| 🔒 🔞 Zählerstandsmeldung 🚔   | a Bestandsüb | ersicht 🔀 Postbox                                                                                                    | 👌 Bescheide       | Abschläge | 👌 Bankdaten | ⊶ Zugriffsverwaltung |  |
|-----------------------------|--------------|----------------------------------------------------------------------------------------------------|-------------------|-----------|-------------|----------------------|--|
| Benutzer Verwaltungsgruppen |              |                                                                                                    |                   |           |             |                      |  |
| Benutzerstruktur            | +            | Hier können Sie Ihre U                                                                                                    | Jnterbenutzer ver | walten    |             |                      |  |
| 🗕 🛓 Administrator:in        |              | Bitte wählen Sie einen Benutzer aus der Strukturansicht aus, um sich die Details zu dem Benutzer anzeigen zu lassen.                                                                                                    |                   |           |             |                      |  |
| Benutzer:in                 |              | Hinweis: Wenn Sie einen neuen Benutzer anlegen, erhält dieser eine E-Mail mit dem Initial-Passwort zugesendet. Aus Sicherl<br>Mail nicht mit übermittelt. Bitte teilen Sie dem Benutzer seinen Benutzernamen separat mit. |                   |           |             |                      |  |

Um weitere Unternutzer:innen anzulegen, klicken Sie auf das Pluszeichen.

| 🔒 📆 Zähl               | lerstandsmeldung   | 🚖 Bestandsüb | ersicht 🖂 Post                                                                                                    | tbox 膏 Bescheide                                                                                                    | Abschläge | <sub> e</sub> Bankdaten | ⊶ Zugriffsverwaltung |  |  |
|------------------------|--------------------|--------------|----------------------------------------------------------------------------------------------------|----------------------------------------------------------------------------------------------------|-----------|-------------------------|----------------------|--|--|
| Benutzer               | Verwaltungsgrupper | ı            |                                                                                                    |                                                                                                    |           |                         |                      |  |  |
| Benutzerstr            | ruktur             | +            | Hier können Sie                                                                                                    | Ihre Unterbenutzer ver                                                                                                    | walten    |                         |                      |  |  |
| <b>→ &amp;</b> ;Admini | istrator:in        |              | Bitte wählen Sie einen Benutzer aus der Strukturansicht aus, um sich die Details zu dem Benutzer anzeigen zu lassen. |                                                                                                    |           |                         |                      |  |  |
| & Benu                 | Benutzer:in        |              |                                                                                                    | Hinweis: Wenn Sie einen neuen Benutzer anlegen, erhält dieser eine E-Mail mit dem Initial-Passwort zugesendet. Aus Sicherl<br>Mail nicht mit übermittelt. Bitte teilen Sie dem Benutzer seinen Benutzernamen separat mit. |           |                         |                      |  |  |
|                        |                    |              |                                                                                                    | <i></i>                                                                                                    |           |                         |                      |  |  |

Nun können Sie die entsprechenden Nutzer:innendaten erfassen. Anschließend wählen Sie das Feld Anlegen aus, um den Zugang zu erstellen. Den neuen Benutzer:innen wird automatisch eine E-Mail mit einem Initialpasswort an die hinterlegte E-Mail-Adresse zugeschickt. Seite **18** von **21** 

| Benutzer anlegen    |                 |   |                 |                 | ×         |
|---------------------|-----------------|---|-----------------|-----------------|-----------|
| Benutzerdaten       |                 |   |                 |                 |           |
| Anrede *:           | Bitte auswählen | - | Titel:          | Bitte auswählen | •         |
| Vorname *:          |                 |   | Nachname *:     |                 |           |
| E-Mail *:           |                 |   | Benutzername *: |                 |           |
| Verwaltungsgruppen: | Bitte auswählen | • |                 |                 |           |
|                     |                 |   |                 |                 | Anlegen > |

Um den Benutzer:innen Objekte zur Einsicht und Bearbeitung zuzuordnen, muss eine Verwaltungsgruppe/müssen mehrere Verwaltungsgruppen (ab Seite 20) angelegt werden. Wenn die entsprechende Verwaltungsgruppe vorhanden ist, können Sie diese beim Anlegen den Nutzer:innen zuordnen.

Außerdem können Sie im Nachgang jederzeit die einzelnen Zugänge bearbeiten und Änderungen/Zuordnungen vornehmen. Sie können hier auch Passwörter der Nutzer:innen zurücksetzen. Dazu klicken Sie einfach auf die jeweilige Benutzer:in und wählen bearbeiten aus. Nachdem Sie alle Änderungen vorgenommen haben, gehen Sie auf Speichern.

| Benutzer bearbeiten |                    |                     | ×                 |
|---------------------|--------------------|---------------------|-------------------|
| Benutzerdaten       |                    |                     |                   |
| Anrede *:           | Bitte auswählen 🗸  | Titel:              | Bitte auswählen 🗸 |
| Vorname *:          |                    | Nachname *:         |                   |
| E-Mail *:           |                    | Benutzername *:     |                   |
| Status *:           | Passwortänderung 🔹 | Verwaltungsgruppen: | Bitte auswählen 🔻 |
|                     |                    |                     | Speichern >       |

#### 9.2. Verwaltungsgruppe anlegen

Für Ihre interne Organisation ist es möglich Ihre Objekte nach bestimmten Kriterien zusammenzufassen. Sie können diese Funktion ebenfalls nutzen, um weiteren Nutzer:innen aus Ihrem Unternehmen einen bestimmten Zuständigkeitsbereich oder den Gesamtbestand zuzuordnen.

Wählen Sie in der Zugriffsverwaltung das Feld Verwaltungsgruppen aus. Hier sehen Sie alle bestehenden Verwaltungsgruppen.

| í | 🔒 🔢 Zä      | hlerstandsmeldung | 🚖 Bestandsübersicht | 🖂 Postbox | 💣 Bescheide                                                                                             | Abschläge | 👌 Bankdaten | 🕶 Zugriffsverwaltung |  |  |  |
|---|-------------|-------------------|---------------------|-----------|----------------------------------------------------------------------------------------------------|-----------|-------------|----------------------|--|--|--|
|   | Benutzer    | Verwaltungsgruppe | en                  |           |                                                                                                    |           |             |                      |  |  |  |
|   | Verwaltur   | gsgruppen         |                     | + Hie     | Hier können Sie Ihre Verwaltungsgruppen verwalten                                                       |           |             |                      |  |  |  |
|   | Region Nord |                   |                     | Bitt      | Bitte wählen Sie einen Verwaltungegruppe aus der Liste aus, um sich die Details anzeigen zu lassen oder |           |             |                      |  |  |  |
|   | Region Ost  |                   |                     |           |                                                                                                    |           |             |                      |  |  |  |

Um eine neue Verwaltungsgruppe anzulegen, klicken Sie das Pluszeichen an.

| 4 | 1213 Zählerstandsmeldung   | 🚖 Bestandsübersicht | 🖂 P | ostbox                                                                                             | 📄 Bescheide | Abschläge | 💣 Bankdaten | <ul> <li>Zugriffsverwaltung</li> </ul> |
|---|----------------------------|---------------------|-----|----------------------------------------------------------------------------------------------------|-------------|-----------|-------------|----------------------------------------|
|   | Benutzer Verwaltungsgruppe | en                  |     |                                                                                                    |             |           |             |                                        |
|   | Verwaltungsgruppen +       |                     |     | Hier können Sie Ihre Verwaltungsgruppen verwalten                                                  |             |           |             |                                        |
|   | egion Nord                 |                     |     | Bitte wählen Sie einen Verwaltungegruppe aus der Liste aus, um sich die Details anzeigen zu lassen |             |           |             |                                        |
|   | Region Ost                 |                     |     | L                                                                                                  |             |           |             |                                        |

Nun können Sie der Verwaltungsgruppe einen Namen geben und anhand bestimmter Filter nach den gewünschten Objekten suchen. Markieren Sie dann das jeweilige Verbrauchskonto und wählen Sie das Feld anlegen, wenn Ihre Auswahl vollständig ist. Oben rechts haben Sie die Möglichkeit alle Verbrauchskonten zu markieren (Gesamtbestand).

| Verwaltungsgruppe anlegen |                              |                   |                        |         |              |  |  |  |
|---------------------------|------------------------------|-------------------|------------------------|---------|--------------|--|--|--|
| Daten zur Verwaltungsg    | ruppe                        |                   |                        |         |              |  |  |  |
| Name *:                   |                              |                   |                        |         |              |  |  |  |
| Zugeordnete Verbrauch     | Zugeordnete Verbrauchskonten |                   |                        |         | <b>83</b> 83 |  |  |  |
| PLZ, Ort:                 | PLZ, Ort:                    |                   | Verbrauchskontonummer: |         |              |  |  |  |
| Straße:                   |                              |                   | nur zugeordnet:        |         |              |  |  |  |
| Hausnummer, Zusatz:       |                              | nicht zugeordnet: |                        |         |              |  |  |  |
|                           |                              |                   |                        |         | Suche >      |  |  |  |
| Verbrauchskontonur        | PLZ                          | Ort               | Str.                   | Hausnr. | Zusatz       |  |  |  |
| Verbrauchskonto           | 10179                        | Berlin            | Neue Jüdenstr.         | 1       |              |  |  |  |
| Verbrauchskonto           | 10179                        | Berlin            | Neue Jüdenstr.         | 2       |              |  |  |  |
|                           |                              |                   |                        |         | Anlegen >    |  |  |  |

#### 10. Meine Aktionen

Sie können Ihre Aktivitäten im Menüpunkt Meine Aktionen selbstständig überwachen.

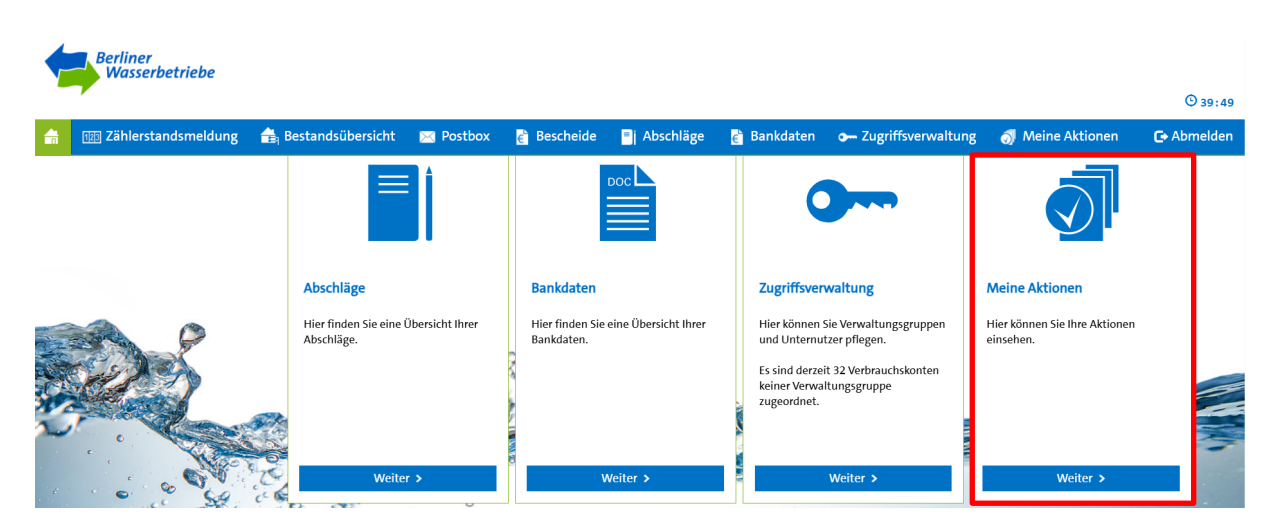

Auch hier ist es möglich bestimmte Filter zu setzen.

**Hinweis:** Insbesondere nach einer Zählerstandsmitteilung empfiehlt es sich den Filter Status auf erfolgreich geschlossen zu setzen. So gehen Sie sicher, dass Ihre Daten erfolgreich übermittelt wurden.

| 🔒 💷 Zählerstandsmo      | eldung 🚖 Bestandsübersicht                                                 | 🖂 Postbox     | 💼 Bescheide    | 📑 Abschläge | 💣 Bankdaten           | 🕶 Zugriffsverwaltung      | 🔊 Meine Aktionen       |  |
|-------------------------|----------------------------------------------------------------------------|---------------|----------------|-------------|-----------------------|---------------------------|------------------------|--|
| Meine Aktionen 🕈        |                                                                            |               |                |             |                       |                           |                        |  |
| Status:                 | Bitte auswählen 🗸                                                          | Datum:        | von            | - bis       |                       |                           |                        |  |
| Verbrauchskontonummer:  | erfolgreich geschlossen<br>nicht erfolgreich geschlossen<br>in Bearbeitung | Zählernummer: |                |             |                       |                           |                        |  |
|                         |                                                                            |               |                |             |                       |                           |                        |  |
| Verbrauchskontonummer 🗢 |                                                                            |               | Zählernummer 🗢 |             |                       | 5                         | itatus 🗢               |  |
| Verbrauchskont          | 0                                                                          |               |                | 12345678    |                       | e                         | rfolgreich geschlossen |  |
|                         |                                                                            |               |                |             | (Eintrag: 1 - 1 von 1 | , Seite: 1 von 1) > > 1 🗸 | •                      |  |

Klicken Sie für nähere Informationen auf das PDF-Symbol.

|      | Verbrauchskontonummer 🗢 | Zählernummer 🗢                         | Status ¢                |
|------|-------------------------|----------------------------------------|-------------------------|
| 22 > | Verbrauchskonto         | 12345678                               | erfolgreich geschlossen |
|      |                         | (Eintrag: 1 - 1 von 1. Seite: 1 von 1) | 1~                      |

Es öffnet sich eine PDF-Datei. Diese enthält alle Informationen der jeweiligen Aktion (z.B. Welcher Zählerstand wurde für welchen Zähler zu welchem Datum übermittelt?). Dieses Dokument können Sie jederzeit ausdrucken und abspeichern.